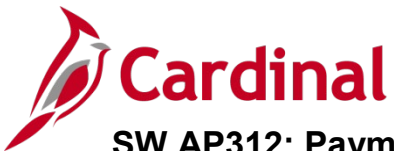

#### Payment Cash Checking Overview

Cardinal's payment cash checking process ensures that all payments, including vouchers, employee expenses, and cash advances, are checked against available cash before being released for payment each night.

The payment cash checking process runs in the nightly batch schedule after the pay cycle selection process, but before the pay cycle creation process. The process helps to make sure all payments have available cash in the respective Business Unit (agency)/Fund combinations being paid that night. Based on system priority, payments are bounced against the applicable ACTUALS ledger cash account balances, and a running total is kept until all payments are cleared or marked for insufficient funds.

The payment cash checking process utilizes several system configuration settings to provide some flexibility in how the payment requests are analyzed by the system.

For more detailed information about payment cash checking, see the job aid entitled **SW AP312: Payment Cash Checking – Overview** located on the Cardinal website in **Job Aids** under **Training**.

#### **Transaction Level Override Overview**

Select users from the Department of Accounts will have security to specify Transaction Level Override configuration. This functionality allows for selected payment transactions to override the payment cash checking process when the cash balances are not adequate to cover the payment. This means that even if the cash goes negative, these transactions pass through the cash checking process and are paid. These transactions are deducted from the running cash balances.

### Table of Contents

| Updating Transaction Lo | evel Overrides | 2 |
|-------------------------|----------------|---|
|-------------------------|----------------|---|

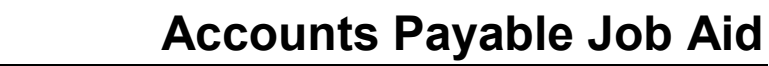

#### Updating Transaction Level Overrides

Cardinal

**1.** Navigate to the **Transaction Override** page using the following path:

Main Menu > Accounts Payable > Payments > Payment Cash Check > Transaction Override

| Favorites -                     | Main Menu 🗸                                    | > Accounts                | Payable 👻 🔿      | Payments 🗸           | >     | Payment Cash Check 👻 | > | Transaction Override |
|---------------------------------|------------------------------------------------|---------------------------|------------------|----------------------|-------|----------------------|---|----------------------|
| Transaction<br>Enter any inform | Override<br>nation you have and c              | lick Search. Lea          | ive fields blank | for a list of all va | alues | i.                   |   |                      |
| Find an Exist                   | ing Value Add a                                | New Value                 |                  |                      |       |                      |   | _                    |
| Search Cr                       | iteria                                         |                           |                  |                      |       |                      |   |                      |
| Search by:<br>Limit the numbe   | Source Transaction<br>r of results to (up to 3 | ✓ begins with<br>00): 300 |                  |                      |       |                      |   |                      |
| Search A                        | dvanced Search                                 |                           |                  |                      |       |                      |   |                      |
| Find an Existing                | Value Add a New V                              | /alue                     |                  |                      |       |                      |   |                      |

2. Click the Add a New Value tab.

| Favorites •         Main Menu •         > Accounts Payable •         > Payments •         > Payment Cash Check •         > Transaction Override |
|----------------------------------------------------------------------------------------------------|
| Transaction Override                                                                                                    |
| Find an Existing Value Add a New Value                                                                                                    |
| Source Transaction EXAD Q<br>GL Business Unit 50100 Q                                                                                           |
| Add       Find an Existing Value       Add a New Value                                                                                          |

- **3.** Enter a **Source Transaction**: **EXAD** (Cash Advances), **EXPN** (Expense Sheet), **VCHR** (Accounts Payable Vouchers).
- 4. Enter the GL Business Unit.
- 5. Click the Add button. The Transaction Override page displays based on the option selected.

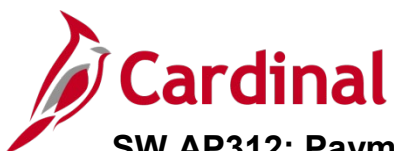

| Favorites -   | Main Menu 👻 😒   | Accounts Payable | → Payments          → Payment Cash Check          →         → | Transaction Override |                 |              |              |             |
|---------------|-----------------|------------------|---------------------------------------------------------------|----------------------|-----------------|--------------|--------------|-------------|
| Transaction   | Override        |                  |                                                               |                      |                 | Ne           | w Window   H | Help   Pers |
| Source Tra    | ansaction EXAD  |                  |                                                               |                      |                 |              |              |             |
| GL Busi       | ness Unit 50100 |                  |                                                               |                      |                 |              |              |             |
|               |                 |                  |                                                               | Personalize   Find   | View All        | First 🕚 1 of | 1 🕑 Last     |             |
| Override      | User Upd Info   |                  |                                                               |                      |                 |              |              |             |
| *Business Uni | it *Advance Id  | Empl ID          | Name                                                          | Payment Amount       | Sheet<br>Status | Comments     |              |             |
|               | ۹۹              |                  |                                                               |                      |                 | ø            | + -          |             |
|               |                 |                  |                                                               |                      |                 |              |              |             |
|               |                 |                  |                                                               |                      |                 |              |              |             |
|               |                 |                  |                                                               |                      |                 |              |              |             |
| Save Save     | Notify          |                  |                                                               |                      |                 | Add          | Dpdate/      | Display     |

- 6. For Source Transaction EXAD Cash Advances:
  - a. Enter the **Business Unit**.
  - b. Enter the **Advance Id**.
  - c. Go to step 9.

| Favorites -   | Main Menu 👻     | > Accounts Payable | → Payments    → Payments   → Payments | ayment Cash Check 🔻 🚿 | Transaction Overr | ide         |           |            |          |            |        |              |
|---------------|-----------------|--------------------|----------------------------------------------------------------------------------------------------|-----------------------|-------------------|-------------|-----------|------------|----------|------------|--------|--------------|
| -             |                 |                    |                                                                                                    |                       |                   |             |           |            | New W    | indow   He | p Pers | onalize Page |
| Transaction   | Override        |                    |                                                                                                    |                       |                   |             |           |            |          |            |        |              |
| Source Tra    | ansaction EXPN  |                    |                                                                                                    |                       |                   |             |           |            |          |            |        |              |
| GL Busi       | ness Unit 50100 |                    |                                                                                                    |                       |                   |             |           |            |          |            |        |              |
|               |                 |                    |                                                                                                    |                       |                   |             |           |            |          |            |        |              |
|               |                 |                    |                                                                                                    |                       |                   | Personalize | Find   Vi | ew All   🖾 | First    | 🕑 1 of 1 🤇 | Last   |              |
| Override      | User Upd Into   | )                  |                                                                                                    |                       |                   |             | Dudaut    | Dhart      |          |            |        |              |
| *Business Uni | it *Sheet Id    | Empl ID            | Name                                                                                                    |                       | Payn              | ment Amount | Status    | Status     | Comments |            |        |              |
|               |                 |                    |                                                                                                    |                       |                   |             |           |            | P        |            | + -    |              |
|               |                 |                    |                                                                                                    |                       |                   |             |           |            |          |            |        |              |
|               |                 |                    |                                                                                                    |                       |                   |             |           |            |          |            |        |              |
|               |                 |                    |                                                                                                    |                       |                   |             |           |            |          |            |        |              |
|               |                 |                    |                                                                                                    |                       |                   |             |           |            |          |            |        |              |
| Save          | Notify          |                    |                                                                                                    |                       |                   |             |           |            |          | Add        | Update | /Display     |

- 7. For Source Transaction EXPN Expense Sheet:
  - a. Enter the **Business Unit**.
  - b. Enter the **Sheet Id**.
  - c. Go to step 9.

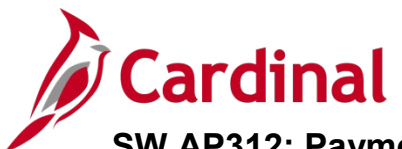

| Favorites 🕶  | Main Menu 👻     | > Accounts Payab | le ▼ > Payments ▼ > Payment Cash Check ▼ > | Transaction Override |          |               |          |                  |                   |
|--------------|-----------------|------------------|--------------------------------------------|----------------------|----------|---------------|----------|------------------|-------------------|
|              |                 |                  |                                            |                      |          |               | New V    | Vindow Help Pers | sonalize Page   📰 |
| Transaction  | Override        |                  |                                            | _                    |          |               |          |                  |                   |
| jource Tra   | ansaction VCHR  |                  |                                            |                      |          |               |          |                  |                   |
| GL Busi      | ness Unit 50100 |                  |                                            |                      |          |               |          |                  |                   |
|              |                 |                  |                                            |                      |          |               |          |                  |                   |
| Override     | Liser Lind Info | )                |                                            |                      | Perso    | nalize   Find | View All | 고 First          | 🕚 1 of 1 🕑 Last   |
| Business Uni | Woucher Id      | Supplier ID      | Name                                       | Payment Amount       | Due Date | Budget        | Approval | Commente         |                   |
| Buancaa Uni  |                 | Supplier to      | hand                                       | T aymone Amoune      | Due Date | Status        | Status   | Commenta         |                   |
|              | ۹۹              |                  |                                            |                      |          |               |          | Ø                | ± -               |
|              |                 |                  |                                            |                      |          |               |          |                  |                   |
|              |                 |                  |                                            |                      |          |               |          |                  |                   |
|              |                 |                  |                                            |                      |          |               |          |                  |                   |
| Save         | Notify          |                  |                                            |                      |          |               |          |                  | Add 🖉 Update      |

- 8. For Source Transaction VCHR Accounts Payable Voucher:
  - a. Enter the **Business Unit**.
  - b. Enter the Voucher Id.
- 9. Use the **Comments** field to enter information if needed.
- 10. The Employee or Supplier ID, Employee or Supplier Name, Payment Amount, Due Date, Budget Status, and Approval Status of the transaction populate once entered.
- **11.** Transactions in process or transactions with errors may be entered to this page, but are not processed until the transaction is complete and ready to be paid.
- **12.** Click the (+) button to add another transaction to this Source Transaction.
- **13.** Click the (–) button to delete a transaction from the page.
- 14. Once all entries are added, click the **Save** button.
- **15.** Click the **User Upd Info** tab.

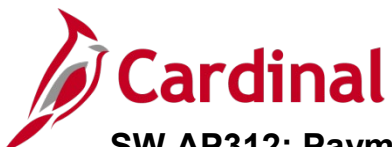

| Favorites 🗸   | Main Menu 🗸     | > Accounts Paya | able 🔻 🕥 P    | ayments 🗸 🚿 | Payment Cash Che | eck 👻 > 🛛 Trans | action Override |
|---------------|-----------------|-----------------|---------------|-------------|------------------|-----------------|-----------------|
| Transaction   | Override        |                 |               |             |                  |                 |                 |
| Source Tra    | insaction VCHR  |                 |               |             |                  |                 |                 |
| GL BUSI       | ness unit Sullu |                 |               |             |                  |                 |                 |
| Override      | User Upd Info   | Personalize   F | Find   View A | u   🖓   🔣   | First 🕙 1 of 1   | Last            |                 |
| *Business Uni | t *Voucher Id   | Created Opr     | Create Dttm   | Upd User    | Update Dttm      |                 |                 |
|               | 2               | 2               |               |             |                  | • -             |                 |
|               |                 |                 |               |             |                  |                 |                 |
|               |                 |                 |               |             |                  |                 |                 |
|               |                 |                 |               |             |                  |                 |                 |
| Save          | Notify          |                 |               |             | 📑 Add            | Update/Disp     | lay             |

- **16.** The **User Upd Info** tab is populated with the **Created Opr** (ID) of the user who entered the transaction to the **Transaction Priority** page, the **Create Dttm**, **Upd User ID**, and **Update Dttm**.
- **17.** Click the **Add** button at the bottom right hand corner to add transactions for other GL Business Units and Source Transactions as needed.
- **18.** The transactions drop off the page when they have been processed by the payment cash checking process. Those in **Pending** or **Error** status stay on the page until ready for pay cycle and payment cash checking processing.

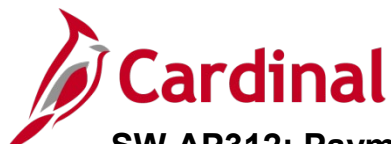

| Favorites  Main Menu  Accounts Payable  Payments  Payment Cash Check  Transaction Override    |
|-----------------------------------------------------------------------------------------------|
|                                                                                               |
| Transaction Override                                                                          |
| Enter any information you have and click Search. Leave fields blank for a list of all values. |
| Find an Existing Value Add a New Value                                                        |
| Search Criteria                                                                               |
| Search by: GL Business Unit begins with 15100<br>Source Transaction 300                       |
| Search Advanced Search                                                                        |
|                                                                                               |
| Find an Existing Value Add a New Value                                                        |

- 19. If you need to change a Transaction Override, select the Find an Existing Value tab.
- 20. You can Search by the Source Transaction or Business Unit.
- 21. Enter the GL Business Unit or click the Search button to select value from Search Results.

| Insaction Override<br>Source Transaction VCHR<br>GL Business Unit 15100<br>Verride User Upd Info EED<br>siness Unit Voucher Id Supplier ID Name Payment Amount Due Date Budget Approval Comments<br>Status Comments Status Comments St | avorites 🕶   | Main Menu 🕶      | Accounts Payat | ole             | tion Override  |            |                  |                    |             |                |          |
|----------------------------------------------------------------------------------------------------|--------------|------------------|----------------|-----------------|----------------|------------|------------------|--------------------|-------------|----------------|----------|
| insaction Override<br>Source Transaction VCHR<br>GL Business Unit 15100<br>verride User Upd Info ETF:<br>siness Unit Voucher Id Supplier ID Name Payment Amount Due Date Budget Approval Comments<br>Status Comments<br>100 Q 00001620 Q 000000003 Aspect Software 4316.280 1207/2016 V A I                                                                                                    |              |                  |                |                 |                |            |                  | New Wi             | ndow   Help | Personalize F  | °age   🛙 |
| Bource Transaction VCHR<br>GL Business Unit 15100<br>verride User Upd Info ETT:-<br>siness Unit Voucher Id Supplier ID Name Payment Amount Due Date Budget Status First On 1 of 1 On<br>100 Q 00001620 Q 00000003 Aspect Software 4316.28 1207/2016 V A O                                                                                                    | ansaction Ov | verride          |                |                 |                |            |                  |                    |             |                |          |
| GL Business Unit 15100         Personalize   Find   View All [2] ] I First (1 of 1 (1 ) 1)         verride User Upd Info IPPI         siness Unit 15100         Signer Upd Info IPPI         siness Unit 15100         Outpoint (1 ) I Point (1 ) I Point (1 ) Point (1 ) Point                                                                                                    | Source Trans | saction VCHR     |                |                 |                |            |                  |                    |             |                |          |
| Personalize   Find   View All [2] ] First (3 1 of 1 (2) )         Iverride       User Upd Info       Image: Approval status       Payment Amount       Due Date       Budget status       Approval status       Comments         100 (2) 00001620 (2) 00000003       Aspect Software       4316.280       12/07/2016       V       A       (2) (2) (2) (2) (2) (2) (2) (2) (2) (2)                                                                                                    | GL Dueine    | ee Unit 15100    |                |                 |                |            |                  |                    |             |                |          |
| Personalize   Find   View All [2] ] First ③ 1 of 1 ④         Intervirie       Lyser Upd Info       Effect       First ④ 1 of 1 ④         Isiness Unit       Voucher Id       Supplier ID       Name       Payment Amount       Due Date       Budget Status       Approval Status       Comments         100 Q       00001620 Q       000000003       Aspect Software       4316.280       1207/2016       V       A       Image: Comments       Image: Comments       Image: Com                                                                                                    | OL Dusilie   | 55 UNIL 15100    |                |                 |                |            |                  |                    |             |                |          |
| User Upd Info       Image: ser Upd Info       Image: ser Upd Info       Suppler ID       Name       Payment Amount       Due Date       Budget<br>Status       Approval<br>Status       Comments         100 Q       00001620       Q       000000000       Appet Software       4316.20       1207/2016       V       A       Image: ser Updet Total       Image: ser Updet Total                                                                                                    |              |                  |                |                 |                | Persona    | lize   Find      | View All   🗗       | ) 🖪 I       | First 🕚 1 of 1 | 1 🕑 La   |
| usiness Unit     Voucher Id     Supplier ID     Name     Payment Amount     Due Date     Budget<br>Status     Approval<br>Status     Comments       100 Q     000001620 Q     000000003     Aspect Software     4316.280     12/07/2016     V     A     Image: Comments                                                                                                    | Override     | User Upd Info    |                |                 |                |            |                  |                    |             |                |          |
| 100 Q 00001620 Q 000000003 Aspect Software 4316.280 12/07/2016 V A ∳                                                                                                    | usiness Unit | *Voucher Id      | Supplier ID    | Name            | Payment Amount | Due Date   | Budget<br>Status | Approval<br>Status | Comments    |                |          |
|                                                                                                    | 100 Q        | 00001620 Q       | 000000003      | Aspect Software | 4316.280       | 12/07/2016 | v                | A                  |             | P              | +        |
|                                                                                                    |              |                  |                |                 |                |            |                  |                    |             |                |          |
|                                                                                                    |              |                  |                |                 |                |            |                  |                    |             |                |          |
|                                                                                                    |              |                  |                |                 |                |            |                  |                    |             |                |          |
|                                                                                                    | Save         | Return to Search | - Notify       |                 |                |            |                  |                    |             | Add            | 周日       |
| Save 🔂 Return to Search 🗔 Notify                                                                                                    | ource La     |                  | roury          |                 |                |            |                  |                    |             |                | 20 01    |
| Save 🖉 Return to Search 🗈 Notify                                                                                                    |              |                  |                |                 |                |            |                  |                    |             |                |          |

- **22.** Click the (+) button to add another **Transaction ID to** the page.
- **23.** Click the (–) button to delete a transaction from the page.
- 24. Once all entries are updated, click the Save button.